## How do I close a Work Order?

1. After you have consumed the input lot and produced the FG lot and other by product lots, go to work order management screen and open the required Work Order.

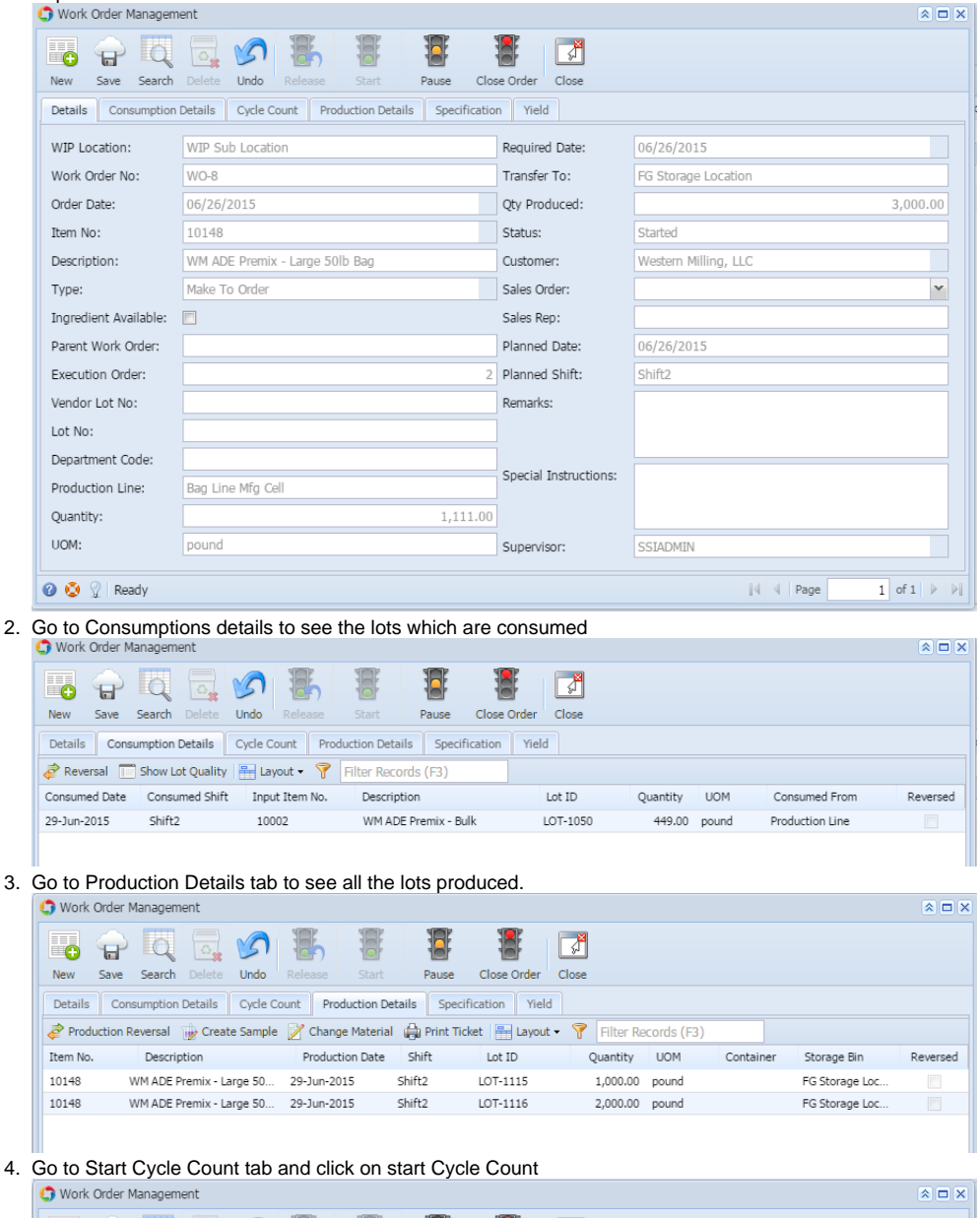

| 🇊 Work                                                                         | Work Order Management 🔅 🗆 🛪                                                    |        |            |       |       |             |       |             |          |            |             |                 |             |
|--------------------------------------------------------------------------------|--------------------------------------------------------------------------------|--------|------------|-------|-------|-------------|-------|-------------|----------|------------|-------------|-----------------|-------------|
| ÷                                                                              | P                                                                              | Q      | 0          | 5     | -     |             |       |             | <b>F</b> |            |             |                 |             |
| New                                                                            | Save                                                                           | Search |            | Undo  |       |             | Pause | Close Order | Close    |            |             |                 |             |
| Details Consumption Details Cycle Count Production Details Specification Yield |                                                                                |        |            |       |       |             |       |             |          |            |             |                 |             |
| Star                                                                           | 🖀 Start Cycle Count 🔒 Save 🔯 Post Adjustments 🖷 Layout 🔹 🍸 Filter Records (F3) |        |            |       |       |             |       |             |          |            |             |                 |             |
| Ma                                                                             | Machine                                                                        |        | b Location | n Ite | m No. | Description | ı     | Туре        |          | System Qty | Counted Qty | Last Updated On | Last Update |
|                                                                                |                                                                                |        |            |       |       |             |       |             |          |            |             |                 |             |

## 5. All the input and outputs items will load.

| New Save Search Delete Undo Release Start Pause Close Order                                                                                                    | Close                                               |                                                                                                    |                                                                                                    |                                                                                                    |
|----------------------------------------------------------------------------------------------------|-----------------------------------------------------|----------------------------------------------------------------------------------------------------|----------------------------------------------------------------------------------------------------|----------------------------------------------------------------------------------------------------|
| Details Consumption Details Cycle Count Production Details Specification Vield                                                                                                    |                                                     |                                                                                                    |                                                                                                    |                                                                                                    |
| Start Orde Count - Save - Post Adjustments - Javout - Postarda - Filter Records (F3)                                                                                                    |                                                     |                                                                                                    |                                                                                                    |                                                                                                    |
| Machine Sub Location Item No. Description Type                                                                                                    | System Oty                                          | Counted Otv                                                                                                    | Last Updated On                                                                                                    | Last Updat                                                                                                    |
| Bag Off Machi Production Line 10002 WM ADE Premix Finished Good                                                                                                    | 2,222                                               |                                                                                                    | 29-Jun-2015                                                                                                    | SSIADMIN                                                                                                    |
| Bag Off Machi Production Line 10067 Pinnacle Premix 5 Inventory                                                                                                    |                                                     |                                                                                                    | 29-Jun-2015                                                                                                    | SSIADMIN                                                                                                    |
| Bag Off Machi Production Line 10148 WM ADE Premix Finished Good                                                                                                    |                                                     |                                                                                                    | 29-Jun-2015                                                                                                    | SSIADMIN                                                                                                    |
| Bag Off Machi Production Line 10038 Thiamine Mononit Inventory                                                                                                    |                                                     |                                                                                                    | 29-Jun-2015                                                                                                    | SSIADMIN                                                                                                    |
|                                                                                                    |                                                     |                                                                                                    |                                                                                                    |                                                                                                    |
|                                                                                                    |                                                     |                                                                                                    |                                                                                                    |                                                                                                    |
| Enter Counted Qty and click on Save                                                                                                    |                                                     |                                                                                                    |                                                                                                    |                                                                                                    |
| G Work Order Management                                                                                                    |                                                     |                                                                                                    |                                                                                                    | â 🗆                                                                                                    |
|                                                                                                    | <b>F</b>                                            |                                                                                                    |                                                                                                    |                                                                                                    |
| New Save Search Delete Undo Release Start Pause Close Order                                                                                                    | Close                                               |                                                                                                    |                                                                                                    |                                                                                                    |
| Details Consumption Details Ovele Count Production Details Specification Vield                                                                                                    |                                                     |                                                                                                    |                                                                                                    |                                                                                                    |
| Start Orde Count - Save - Doct Adjustments - Javant - Start Orde Count - Save - Start Orde Count - Save - Save - S                                                                                                    |                                                     |                                                                                                    |                                                                                                    |                                                                                                    |
| Machine Sub wation Item No Description Tune                                                                                                    | Sustem Otv                                          | Counted Oty                                                                                                    | Lact Lindated On                                                                                                    | Lact Linda                                                                                                    |
| Bag Off Machin Production Line 10002     WM ADE Dramity - Einished Good                                                                                                    | System Qty                                          | Counted Qty                                                                                                    | 29-Jun-2015                                                                                                    |                                                                                                    |
| Bag Off Machi Production Line 10002 WWADD Premix 5 Inventory                                                                                                    |                                                     | 0                                                                                                    | 29-Jun-2015                                                                                                    | SSIADMIN                                                                                                    |
| Bag Off Machi Production Line 10148 WM ADE Premix Finished Good                                                                                                    |                                                     | 0                                                                                                    | 29-Jun-2015                                                                                                    | SSIADMIN                                                                                                    |
| Bag Off Machi Production Line 10038 Thiamine Mononit Inventory                                                                                                    |                                                     | 0                                                                                                    | 29-Jun-2015                                                                                                    | SSIADMIN                                                                                                    |
|                                                                                                    |                                                     |                                                                                                    |                                                                                                    |                                                                                                    |
| Ork Order Management                                                                                                    |                                                     |                                                                                                    |                                                                                                    | ☆ □                                                                                                    |
|                                                                                                    |                                                     |                                                                                                    |                                                                                                    |                                                                                                    |
|                                                                                                    | <u></u>                                             |                                                                                                    |                                                                                                    |                                                                                                    |
| New Save Search Delete Undo Release Start Pause Close Order                                                                                                    | Close                                               |                                                                                                    |                                                                                                    |                                                                                                    |
| Details Consumption Details Cycle Count Production Details Specification Yield                                                                                                    |                                                     |                                                                                                    |                                                                                                    |                                                                                                    |
| 📳 Start Cycle Count 🔚 Save 📡 Post Adjustments 🔚 Layout 🗸 🍸 Filter Records (F3)                                                                                                    |                                                     |                                                                                                    |                                                                                                    |                                                                                                    |
| Machine Sub Location Item No. Description Type                                                                                                    | System Qty                                          | Counted Qty                                                                                                    | Last Updated On                                                                                                    | Last Upda                                                                                                    |
| Bag Off Machi Production Line 10002 WM ADE Premix Finished Good                                                                                                    |                                                     | 0                                                                                                    | 29-Jun-2015                                                                                                    | SSIADMI                                                                                                    |
| Bag Off Machi Production Line 10067 Pinnacle Premix 5 Inventory                                                                                                    |                                                     | 0                                                                                                    | 29-Jun-2015                                                                                                    | SSIADMIN                                                                                                    |
| Bag Off Machi Production Line 10148 V iii iRely i21                                                                                                    | ×                                                   | 0                                                                                                    | 29-Jun-2015                                                                                                    | SSIADMIN                                                                                                    |
| Crued Successfully                                                                                                    |                                                     | 0                                                                                                    | 25 541 2025                                                                                                    | SSIADMIN                                                                                                    |
| Saved Successfully                                                                                                    |                                                     | 0                                                                                                    |                                                                                                    | SSIADMIN                                                                                                    |
| Click on Post Adjustments                                                                                                    |                                                     | 0                                                                                                    |                                                                                                    |                                                                                                    |
| Click on Post Adjustments                                                                                                    |                                                     | 0                                                                                                    |                                                                                                    |                                                                                                    |
| Click on Post Adjustments                                                                                                    | Close                                               | 0                                                                                                    |                                                                                                    |                                                                                                    |
| Saved Successfully OK OK Click on Post Adjustments Work Order Management Work Order Management New Save Search Delete Undo Release Start Pause Close Order Details Consumption Details Cycle Court Production Details Specification Yield                                                                                                    | Close                                               | 0                                                                                                    |                                                                                                    |                                                                                                    |
| Saved Successfully<br>OK<br>Click on Post Adjustments<br>Work Order Management<br>Work Order Management<br>OK<br>New Save Search Delete Undo Release Start Pause Close Order<br>Details Consumption Details Cycle Count Production Details Specification Yield<br>Start Cycle Court Save Post griguetments Pause Layout - Prilter Records (F3)                                                                                                    | Close                                               | 0                                                                                                    |                                                                                                    |                                                                                                    |
| Saved Successfully<br>OK<br>OK<br>OK<br>OK<br>OK<br>OK<br>OK<br>OK<br>OK<br>OK                                                                                                    | Close<br>System Qty                                 | 0                                                                                                    | Last Updated On                                                                                                    | SSLAUMU<br>(A) []                                                                                                    |
| Saved Successfully<br>OK<br>OK<br>OK<br>OK<br>OK<br>OK<br>OK<br>OK<br>OK<br>OK                                                                                                    | Close<br>System Qty                                 | 0<br>Counted Qty<br>0                                                                                                    | Last Updated On<br>29-Jun-2015                                                                                                    | Last Upd                                                                                                    |
| Saved Successfully<br>OK<br>OK<br>OK<br>OK<br>OK<br>OK<br>OK<br>OK<br>OK<br>OK                                                                                                    | Close<br>System Qty                                 | 0<br>Counted Qty<br>0<br>0                                                                                                | Last Updated On<br>29-Jun-2015<br>29-Jun-2015                                                                                                    | Last Upd<br>SSIADMI                                                                                                    |
| Saved Successfully<br>OK<br>OK<br>OK<br>OK<br>OK<br>OK<br>OK<br>OK<br>OK<br>OK                                                                                                    | Close<br>System Qty                                 | Counted Qty<br>0<br>0<br>0                                                                                                | Last Updated On<br>29-Jun-2015<br>29-Jun-2015<br>29-Jun-2015                                                                                                    | Last Upd<br>SSIADMI<br>SSIADMI<br>SSIADMI<br>SSIADMI                                                                              |
| Saved Successfully<br>OK<br>OK<br>OK<br>OK<br>OK<br>OK<br>OK<br>OK<br>OK<br>OK                                                                                                    | Close<br>System Qty                                 | Counted Qty<br>0<br>0<br>0<br>0<br>0<br>0                                                                                 | Last Updated On<br>29-Jun-2015<br>29-Jun-2015<br>29-Jun-2015<br>29-Jun-2015<br>29-Jun-2015                                                                                                    | Last Upd<br>SSIADMI<br>SSIADMI<br>SSIADMI<br>SSIADMI                                                                              |
| Saved Successfully<br>OK<br>Click on Post Adjustments<br>Work Order Management<br>Work Order Management<br>Work Order Manage | Close<br>System Qty                                 | Counted Qty<br>0<br>0<br>0<br>0<br>0                                                                                      | Last Updated On<br>29-Jun-2015<br>29-Jun-2015<br>29-Jun-2015<br>29-Jun-2015<br>29-Jun-2015                                                                                                    | Last Upd<br>SSIADMI<br>SSIADMI<br>SSIADMI<br>SSIADMI                                                                              |
| Saved Successfully<br>OK<br>OK<br>OK<br>OK<br>OK<br>OK<br>OK<br>OK<br>OK<br>OK                                                                                                    | Close<br>System Qty                                 | Counted Qty<br>Counted Qty<br>0<br>0<br>0<br>0                                                                            | Last Updated On<br>29-Jun-2015<br>29-Jun-2015<br>29-Jun-2015<br>29-Jun-2015                                                                                                    | Last Upd<br>SSLADMI<br>SSLADMI<br>SSLADMI<br>SSLADMI<br>SSLADMI                                                                   |
| Saved Successfully<br>OK<br>OK<br>OK<br>OK<br>OK<br>OK<br>OK<br>OK<br>OK<br>OK                                                                                                    | Close<br>System Qty                                 | Counted Qty<br>Counted Qty<br>0<br>0<br>0                                                                                 | Last Updated On<br>29-Jun-2015<br>29-Jun-2015<br>29-Jun-2015<br>29-Jun-2015                                                                                                    | Last Upd<br>SSIADMI<br>SSIADMI<br>SSIADMI<br>SSIADMI                                                                              |
| Saved Successfully<br>OK<br>OK<br>OK<br>OK<br>Click on Post Adjustments<br>Work Order Management<br>Veld Order Management<br>Veld Const Start Pause Close Order<br>Details Consumption Details Oyde Count Production Details Specification Yield<br>Start Cycle Count Save Post Adjustments Layout V Filter Records (F3)<br>Machine Sub Location Item No. Description Type<br>Bag Off Machi Production Line 10002 WM ADE Premix Finished Good<br>Bag Off Machi Production Line 10007 Pinnacle Premix S Threntory<br>Bag Off Machi Production Line 10067 Pinnacle Premix S Threntory<br>Bag Off Machi Production Line 10067 Pinnacle Premix S Threntory<br>Bag Off Machi Production Line 1008 Thinamine Mononit Inventory<br>Work Order Management<br>Work Order Management<br>New Save Search Delets Undo Release Start Pause Close Order                                                                                                    | Close                                               | 0<br>Counted Qty<br>0<br>0<br>0<br>0                                                                                      | Last Updated On<br>29-Jun-2015<br>29-Jun-2015<br>29-Jun-2015<br>29-Jun-2015                                                                                                    | Last Upd<br>SSIADMU<br>SSIADMU<br>SSIADMU<br>SSIADMU                                                                              |
| Saved Successfully  OK  OK  Click on Post Adjustments  Work Order Management  Save Search Deters  Work Order Management  Save Search Deters  Optimized Start Pause  Close Order  Petails  Consumption Details  Optimized  Save Post Adjustments  Layout  Filter Records  (F3)  Machine  Sub Location  Refer  Layout  Filter Records  (F3)  Machine  Sub Location  Refer  Machine  Sub Location  Refer  Save  Save  Save  Save  Consumption  Consumption  Consu                                                                                                    | Close<br>Close                                      | Counted Qty<br>0<br>0<br>0<br>0                                                                                           | Last Updated On<br>29-Jun-2015<br>29-Jun-2015<br>29-Jun-2015<br>29-Jun-2015                                                                                                    | Last Upd<br>SSIADMI<br>SSIADMI<br>SSIADMI<br>SSIADMI                                                                              |
| Saved Successfully<br>OK<br>OK<br>OK<br>OK<br>OK<br>OK<br>OK<br>OK<br>OK<br>OK                                                                                                    | Close<br>System Qty                                 | Counted Qty<br>0<br>0<br>0<br>0                                                                                           | Last Updated On<br>29-Jun-2015<br>29-Jun-2015<br>29-Jun-2015<br>29-Jun-2015                                                                                                    | Last Upd<br>SSIADMI<br>SSIADMI<br>SSIADMI<br>SSIADMI                                                                              |
| Saved Successfully<br>OK<br>OK<br>Click on Post Adjustments<br>Work Order Management<br>Work Order Management<br>Save Search Delete Undo Release Start Pause Close Order<br>Details Consumption Details Cycle Count Production Details Specification Yield<br>Start Cycle Count Save Post Adjustments Layout  Filter Records (F3)<br>Machine Sub Location Item No. Description Type<br>Bag Off Machi Production Line 10002 WM ADE Premix Finished Good<br>Bag Off Machi Production Line 1002 WM ADE Premix Finished Good<br>Bag Off Machi Production Line 10038 Thiamine Mononit Inventory<br>Work Order Management<br>Work Order Management<br>Work Order Management<br>Save Search Delete Undo Release Start Pause Close Order<br>Details Consumption Details Cycle Count Production Details Specification Yield<br>Start Cycle Count Give Count Production Intentory<br>Merchangement<br>New Save Search Delete Undo Release Start Pause Close Order<br>Details Consumption Details Cycle Count Production Details Specification Yield<br>Start Cycle Count Give Count Production Details Specification Yield<br>Start Cycle Count Give Poet Adjustments Layout  Filter Records (F3)<br>Machine Sub Location Remains Paulout Production Details Specification Yield<br>Start Cycle Count Give Save Poet Adjustments Layout  Filter Records (F3)<br>Machine Sub Location Remains Paulout Production Details Specification Yield<br>Start Cycle Count Give Save Poet Adjustments Layout  Filter Records (F3)                                                                                                    | System Qty                                          | Counted Qty<br>0<br>0<br>0<br>0                                                                                           | Last Updated On<br>29-Jun-2015<br>29-Jun-2015<br>29-Jun-2015<br>29-Jun-2015                                                                                                    | Last Upd<br>SSIADMI<br>SSIADMI<br>SSIADMI<br>SSIADMI                                                                              |
| Saved Successfully<br>OK<br>OK<br>Click on Post Adjustments<br>Work Order Management<br>Work Order Management<br>Save Search Delete Undo Release Start Pause Close Order<br>Details Consumption Details Cycle Court Production Details Specification Yield<br>Start Cycle Court Save Post Adjustments Layout  Filter Records (F3)<br>Machine Sub Location Item No. Description Type<br>Bag Off Machi Production Line 1002 WM ADE Premix Finished Good<br>Bag Off Machi Production Line 1003 Thiamine Mononit Inventory<br>Bag Off Machi Production Line 1003 Thiamine Mononit Inventory<br>Work Order Management<br>Were Save Search Delete Undo Release Start Pause Close Order<br>Details Consumption Details Cycle Court Production Details Specification Yield<br>Start Cycle Court Save Post Adjustments Layout  Filter Records (F3)<br>Machine Sub Location Item No. Description Type<br>New Save Search Delete Undo Release Start Pause Close Order<br>Details Consumption Details Cycle Court Production Details Specification Yield<br>Start Cycle Court Save Post Adjustments Layout  Filter Records (F3)<br>Machine Sub Location Item No. Description Type                                                                                                    | Close<br>System Qty                                 | Counted Qty<br>0<br>0<br>0<br>0<br>0                                                                                      | Last Updated On<br>29-Jun-2015<br>29-Jun-2015<br>29-Jun-2015<br>29-Jun-2015<br>29-Jun-2015<br>29-Jun-2015                                                                                                    | Last Updi<br>SSIADMII<br>SSIADMII<br>SSIADMII<br>SSIADMII<br>SSIADMII<br>SSIADMII                                                 |
| Saved Successfully<br>OK<br>OK<br>Click on Post Adjustments<br>Work Order Management<br>Work Order Management<br>Work Order Management<br>Work Order Management<br>Details Consumption Details Cycle Count Production Details Specification Yield<br>Start Cycle Count Save Post Adjustments Layout  Filter Records (F3)<br>Machine Sub Location Item No. Description Type<br>Bag Off Machi Production Line 1002 WM ADE Premix Finished Good<br>Bag Off Machi Production Line 1003 Thiamine Mononit Inventory<br>Bag Off Machi Production Line 1003 Thiamine Mononit Inventory<br>Work Order Management<br>Work Order Management<br>Start Cycle Count Save Post Adjustments Layout  Filter Records (F3)<br>Machine Sub Location Line 1003 Thiamine Mononit Inventory<br>Bag Off Machi Production Line 1003 Thiamine Mononit Inventory<br>Machine Sub Location Item No. Description Type<br>Bag Off Machi Production Line 1003 Thiamine Mononit Inventory<br>Machine Sub Location Item No. Description Type<br>Bag Off Machi Production Line 1003 WM ADE Premix Finished Good<br>Start Cycle Count Save Post Adjustments Layout  Filter Records (F3)<br>Machine Sub Location Item No. Description Type<br>Bag Off Machi Production Line 10002 WM ADE Premix Finished Good<br>Start Cycle Count Save Post Adjustments Layout  Filter Records (F3)<br>Machine Sub Location Item No. Description Type<br>Bag Off Machi Production Line 10002 WM ADE Premix Finished Good<br>Sub Location Item No. Description Type<br>Bag Off Machi Production Line 10002 WM ADE Premix Finished Good<br>Sub Location Item No. Description Type<br>Bag Off Machi Production Line 10002 WM ADE Premix Finished Good<br>Sub Cord Machine Freduction Line 10002 WM ADE Premix Finished Good<br>Sub Cord Machine Production Line 10002 WM ADE Premix Finished Good<br>Sub Cord Machine Production Line 10007 Pinnacle Premix Finished Good                                                                                                    | Close<br>Close<br>System Qty                        | Counted Qty<br>0<br>0<br>0<br>0<br>0<br>0<br>0<br>0<br>0<br>0<br>0<br>0<br>0<br>0<br>0<br>0<br>0<br>0<br>0                | Last Updated On<br>29-Jun-2015<br>29-Jun-2015<br>29-Jun-2015<br>29-Jun-2015<br>29-Jun-2015<br>29-Jun-2015<br>29-Jun-2015                                                                                                    | Last Updi<br>SSIADMII<br>SSIADMII<br>SSIADMII<br>SSIADMII<br>SSIADMII<br>SSIADMII<br>SSIADMII                                     |
| Saved Successfully<br>OK<br>OK<br>OK<br>OK<br>OK<br>OK<br>OK<br>O                                                                                                    | Close<br>System Qty                                 | Counted Qty<br>Counted Qty<br>0<br>0<br>0<br>0<br>0<br>0<br>0<br>0<br>0<br>0<br>0<br>0<br>0<br>0<br>0<br>0<br>0<br>0<br>0 | Last Updated On<br>29-Jun-2015<br>29-Jun-2015<br>29-Jun-2015<br>29-Jun-2015<br>29-Jun-2015<br>29-Jun-2015<br>29-Jun-2015<br>29-Jun-2015                                                                                                    | Last Upda<br>SSIADMII<br>SSIADMII<br>SSIADMII<br>SSIADMII<br>SSIADMII<br>SSIADMII<br>SSIADMII<br>SSIADMII<br>SSIADMII<br>SSIADMII |
| Saved Successfully  OK  OK  Click on Post Adjustments  Work Order Management  Save Search Delete Undo Release Start Pause Cose Order  Details Consumption Details Cycle Count Production Details Specification Type Bag Off Machi Production Line 10038  Work Order Management  Save Search Delete Undo Release Start Pause Cose Order  Details Consumption Details Cycle Count Production Details Specification Type Bag Off Machi Production Line 1002  Wink Order Management  Save Search Delete Undo Release Start Pause Cose Order  Details Consumption Details Cycle Count Production Details Specification Type Bag Off Machi Production Line 1002  Wink Order Management  Save Search Delete Undo Release Start Pause Cose Order  Details Consumption Details Cycle Count Production Details Specification Yield  Start Cycle Count Save Post Adjustments Layout  Filter Records (F3)  Machine Sub Location Item No. Description Type Bag Off Machi Production Line 1002  Wink Order Management  Start Cycle Count Save Post Adjustments Layout  Filter Records (F3)  Machine Sub Location Item No. Description Type Bag Off Machi Production Line 1002  Wink DP Premix Finished Good  Bag Off Machi Production Line 1003  Machine Sub Location Item No. Description Type Bag Off Machi Production Line 1003  Wink DP Premix Finished Good Bag Off Machi Production Line 1003  Wink DP Premix Finished Good Bag Off Machi Production Line 1003  Wink DP Premix Finished Good Bag Off Machi Production Line 1003  Wink DP Premix Finished Good Bag Off Machi Production Line 1003  Wink DP Premix Finished Good Bag Off Machi Production Line 1003  Wink DP Premix Finished Good Bag Off Machi Production Line 1003  Wink DP Premix Finished Good Bag Off Machi Production Line 1003  Wink DP Premix Finished Good Bag Off Machi Production Line 1003  Wink DP Premix Finished Good Bag Off Machi Production Line 1003  Wink DP Premix Finished Good Bag Off Machi Production Line 1003  Wink DP Premix                                                                                                    | Close<br>Close<br>System Qty                        | Counted Qty<br>0<br>0<br>0<br>0<br>0<br>0<br>0<br>0<br>0<br>0<br>0<br>0<br>0<br>0<br>0<br>0<br>0<br>0<br>0                | 2 - Jun 2015<br>2 - Jun 2015<br>2 - Jun 2 - Jun                                                                                                    | Last Upda<br>SSIADMII<br>SSIADMII<br>SSIADMII<br>SSIADMII<br>SSIADMII<br>SSIADMII<br>SSIADMII<br>SSIADMII                         |
| Saved Successfully  OK  OK  Click on Post Adjustments  Work Order Management  Save Search Delete Undo Release Start Pause Consumption Details Cycle Court Save Production Line 1002  WM ADE Premix Finished Good Bag Off Machi Production Line 1003  Wink Order Management  Work Order Management  Save Search Delete Undo Release Start Pause Consumption  Production Line 1003  Wink ADE Premix Finished  Sood Bag Off Machi Production Line 1003  Wink Dremix Finished  Sood Bag Off Machi Production Line 1003  Wink Dremix Finished  Sood Bag Off Machi Production Line 1003  Wink Dremix Finished  Sood Bag Off Machi Production Line 1003  Wink Dremix Finished  Sood Bag Off Machi Production Line 1003  Wink Dremix Finished  Sood Bag Off Machi Production Line 1003  Wink Dremix Finished  Sood Bag Off Machi Production Line 1003  Wink Dremix Finished  Sood Bag Off Machi Production Line 1003  Machine Sub Location Item No. Description Type Bag Off Machi Production Line 1002  WM ADE Premix Finished Sood Bag Off Machi Production Bag Off Machi Production Bag Off Machi Product                                                                                                    | Close<br>Close<br>System Qty<br>System Qty<br>Close | Counted Qty<br>0<br>0<br>0<br>0<br>0<br>0<br>0<br>0<br>0<br>0<br>0<br>0<br>0<br>0<br>0<br>0<br>0<br>0<br>0                | Last Updated On<br>29-Jun-2015<br>29-Jun-2015<br>29-Jun-2015<br>29-Jun-2015<br>29-Jun-2015<br>29-Jun-2015<br>29-Jun-2015<br>29-Jun-2015<br>29-Jun-2015<br>29-Jun-2015                                                                                                    | Last Upda<br>SSIADMII<br>SSIADMII<br>SSIADMII<br>SSIADMII<br>SSIADMII<br>SSIADMII<br>SSIADMII                                     |
| Saved Successfully<br>OK<br>OK<br>OK<br>OK<br>OK<br>OK<br>OK<br>O                                                                                                    | Close<br>Close<br>System Qty<br>System Qty<br>Close | Counted Qty<br>0<br>0<br>0<br>0<br>0<br>0<br>0<br>0<br>0                                                                  | Last Updated On<br>29-Jun-2015<br>29-Jun-2015<br>29-Jun-2015<br>29-Jun-2015<br>29-Jun-2015<br>29-Jun-2015<br>29-Jun-2015<br>29-Jun-2015<br>29-Jun-2015<br>29-Jun-2015<br>29-Jun-2015                                                                                                    | Last Upd<br>SSIADMI<br>SSIADMI<br>SSIADMI<br>SSIADMI<br>SSIADMI<br>SSIADMI<br>SSIADMI<br>SSIADMI                                  |
| Saved Successfully  OK  OK  Click on Post Adjustments  Work Order Management  Save Search Delets Undo Release Start Pause Coce Order  Details Consumption Details Cycle Court Save Prot Adjustments  Bag Off Machi Production Line 1002 WM ADE Premix Finished Good Bag Off Machi Production Line 1003 Thiamine Mononit Inventory Bag Off Machi Protection Line 1003 Thiamine Mononit Inventory  Work Order Management  Save Search Delets Undo Release Start Pause Coce Order  Permix Finished Good Bag Off Machi Production Line 1003 Thiamine Mononit Inventory Bag Off Machi Production Line 1003 Thiamine Mononit Inventory  Petails Consumption Details Cycle Court Poduction Details Specification Yield Start Cycle Court Save Search Delets Undo Release Start Pause Coce Order  Petails Consumption Details Cycle Court Production Inventory  Pause Coce Order  Pause Coce Order Pause Coce Order Pause Coce Order Pause Coce Order Pause Coce Order P                                                                                                    | System Qty                                          | Counted Qty<br>Counted Qty<br>0<br>0<br>0<br>0<br>0<br>0<br>0<br>0<br>0                                                   | 2 Jun 2015<br>2 Jun 2015<br>2 Jun | Last Upd<br>SSIADM<br>SSIADM<br>SSIADM<br>SSIADM<br>SSIADM<br>SSIADM<br>SSIADM<br>SSIADM                                          |

8. Click on Yes.

9. Once the adjustments are posted successfully, you should get the below message

|                                                                                                    | anemeni                                                                                                    |                                                                                                    |                                                                                                    |                                                                                                    |                                                                                                    |                                                                                                    |                                                                                                    |                                                                                          |
|----------------------------------------------------------------------------------------------------|----------------------------------------------------------------------------------------------------|----------------------------------------------------------------------------------------------------|----------------------------------------------------------------------------------------------------|----------------------------------------------------------------------------------------------------|----------------------------------------------------------------------------------------------------|----------------------------------------------------------------------------------------------------|----------------------------------------------------------------------------------------------------|------------------------------------------------------------------------------------------|
|                                                                                                    |                                                                                                    | ্ৰ গ্ৰহায়ন্                                                                                                    | 1000                                                                                                    | STORE OF                                                                                                    |                                                                                                    |                                                                                                    |                                                                                                    | ×L                                                                                       |
|                                                                                                    | ् 🗔 🖄                                                                                                    | ລ 📳                                                                                                    |                                                                                                    |                                                                                                    | <b>1</b>                                                                                                    |                                                                                                    |                                                                                                    |                                                                                          |
| New Save Sea                                                                                                    | arch Delete Un                                                                                                    | do Release                                                                                                    |                                                                                                    | Close Order C                                                                                                    | lose                                                                                                    |                                                                                                    |                                                                                                    |                                                                                          |
| Details Consump                                                                                                    | ption Details Cy                                                                                                    | cle Count Pro                                                                                                    | duction Details Speci                                                                                                    | ification Yield                                                                                                    |                                                                                                    |                                                                                                    |                                                                                                    |                                                                                          |
| Start Cycle Count                                                                                                    | t 🕞 Save 🔂 Po                                                                                                    |                                                                                                    | 🚝 Layout 🗸 🍸 🛐                                                                                                    | ter Records (F3)                                                                                                    |                                                                                                    |                                                                                                    |                                                                                                    |                                                                                          |
| Machine                                                                                                    | Sub Location                                                                                                    | Item No.                                                                                                    | Description                                                                                                    | Туре                                                                                                    | System Oty                                                                                                    | Counted Otv                                                                                                | Last Updated On                                                                                                    | Last Up                                                                                  |
| Bag Off Machi                                                                                                    | Production Line                                                                                                    | 10002                                                                                                    | WM ADE Premix                                                                                                    | Finished Good                                                                                                    | , , ,                                                                                                    | 0                                                                                                    | 29-Jun-2015                                                                                                    | SSIADM                                                                                   |
| Bag Off Machi                                                                                                    | Production Line                                                                                                    | 10067                                                                                                    | Pinnacle Premix 5                                                                                                    | Inventory                                                                                                    |                                                                                                    | 0                                                                                                    | 29-Jun-2015                                                                                                    | SSIADM                                                                                   |
| Bag Off Machi                                                                                                    | Production Line                                                                                                    | 10148                                                                                                    | W i Rely i 21                                                                                                    |                                                                                                    | ×                                                                                                    | 0                                                                                                    | 29-Jun-2015                                                                                                    | SSIADN                                                                                   |
| Bag Off Machi                                                                                                    | Production Line                                                                                                    | 10038                                                                                                    | T                                                                                                    |                                                                                                    |                                                                                                    | 0                                                                                                    | 29-Jun-2015                                                                                                    | SSIADN                                                                                   |
|                                                                                                    |                                                                                                    |                                                                                                    | Work                                                                                                    | Order Posted Suc                                                                                                    | ccessfully                                                                                                    |                                                                                                    |                                                                                                    |                                                                                          |
|                                                                                                    |                                                                                                    |                                                                                                    |                                                                                                    | ОК                                                                                                    |                                                                                                    |                                                                                                    |                                                                                                    |                                                                                          |
|                                                                                                    |                                                                                                    |                                                                                                    | (                                                                                                    |                                                                                                    |                                                                                                    |                                                                                                    |                                                                                                    |                                                                                          |
|                                                                                                    |                                                                                                    |                                                                                                    |                                                                                                    |                                                                                                    |                                                                                                    |                                                                                                    |                                                                                                    |                                                                                          |
|                                                                                                    |                                                                                                    |                                                                                                    |                                                                                                    |                                                                                                    |                                                                                                    |                                                                                                    |                                                                                                    |                                                                                          |
|                                                                                                    |                                                                                                    |                                                                                                    |                                                                                                    |                                                                                                    |                                                                                                    |                                                                                                    |                                                                                                    |                                                                                          |
|                                                                                                    |                                                                                                    |                                                                                                    |                                                                                                    |                                                                                                    |                                                                                                    |                                                                                                    |                                                                                                    |                                                                                          |
|                                                                                                    |                                                                                                    |                                                                                                    |                                                                                                    |                                                                                                    |                                                                                                    |                                                                                                    |                                                                                                    |                                                                                          |
|                                                                                                    |                                                                                                    |                                                                                                    |                                                                                                    |                                                                                                    |                                                                                                    |                                                                                                    |                                                                                                    |                                                                                          |
|                                                                                                    |                                                                                                    |                                                                                                    |                                                                                                    |                                                                                                    |                                                                                                    |                                                                                                    |                                                                                                    |                                                                                          |
| •                                                                                                    |                                                                                                    |                                                                                                    |                                                                                                    |                                                                                                    |                                                                                                    |                                                                                                    |                                                                                                    |                                                                                          |
| 🕜 🧕 🤶 Edited                                                                                                    |                                                                                                    |                                                                                                    |                                                                                                    |                                                                                                    |                                                                                                    |                                                                                                    | Page 1                                                                                                    | of 1   🕨                                                                                 |
| Click on OK<br>Close WO butt                                                                                                    | ton will ena                                                                                                    | ble, click c                                                                                                    | on it.                                                                                                    |                                                                                                    |                                                                                                    |                                                                                                    |                                                                                                    |                                                                                          |
| 🌀 Work Order Mana                                                                                                    | gement                                                                                                    |                                                                                                    |                                                                                                    |                                                                                                    |                                                                                                    |                                                                                                    |                                                                                                    | 2                                                                                        |
|                                                                                                    | a 🗖 🗸                                                                                                    | ດ 🌇                                                                                                    |                                                                                                    |                                                                                                    | ×                                                                                                    |                                                                                                    |                                                                                                    |                                                                                          |
| New Save Sea                                                                                                    | arch Delete Un                                                                                                    | do Release                                                                                                    | Start Pause                                                                                                    | Close rder C                                                                                                    | lose                                                                                                    |                                                                                                    |                                                                                                    |                                                                                          |
| New Save Sea                                                                                                    | arch Delete Uno                                                                                                    | do Release                                                                                                    | Start Pause                                                                                                    | Close<br>fication Yield                                                                                                    | lose                                                                                                    |                                                                                                    |                                                                                                    |                                                                                          |
| New Save Sea                                                                                                    | arch Delete Unv<br>otion Details Cyc                                                                                                    | do Release                                                                                                    | Start Pause                                                                                                    | Clos Order C<br>fication Yield                                                                                                    | lose                                                                                                    |                                                                                                    |                                                                                                    |                                                                                          |
| New Save Sea                                                                                                    | arch Delete Unv<br>ption Details Cyc<br>: Save Pc<br>Sub Location                                                                                                    | do Release                                                                                                    | Start Pause                                                                                                    | Closurder C<br>fication Yield<br>ter Records (F3)                                                                                                    | lose                                                                                                    | Counted Oty                                                                                                | Last Undated On                                                                                                    | Last U                                                                                   |
| New Save Sea<br>Details Consump<br>Start Cycle Count<br>Machine<br>Ban Off Machi                                                                                                    | arch Delete University of the University of the | do Release<br>cle Count Prod<br>ost Adjustments<br>Item No.<br>10002                                                                                                    | Start Pause<br>duction Details Speci<br>Layout • 💎 Fil<br>Description<br>WM 4DE Premix -                                                                                                    | ClosDrder C<br>fication Yield<br>ter Records (F3)<br>Type                                                                                                    | Jose<br>System Qty                                                                                                    | Counted Qty                                                                                                | Last Updated On<br>29-Jun-2015                                                                                                    | Last U                                                                                   |
| New Save Sea<br>Details Consump<br>Start Cycle Count<br>Machine<br>Bag Off Machi<br>Bao Off Machi                                                                                                    | arch Delete Univ<br>tion Details Cyre<br>Save Pro-<br>Sub Location<br>Production Line<br>Production Line                                                                                                    | do Release<br>cle Count Prod<br>ost Adjustments<br>Item No.<br>10002<br>10067                                                                                                    | Start Pause<br>duction Details Speci<br>Layout • ? Fil<br>Description<br>WM ADE Premix •<br>Pinnacle Premix 5                                                                                                    | Close Order C<br>fication Yield<br>ter Records (F3)<br>Type<br>Finished Good<br>Inventory                                                                                                    | System Qty                                                                                                    | Counted Qty<br>0                                                                                           | Last Updated On<br>29-Jun-2015<br>29-Jun-2015                                                                                               | Last Up<br>SSIADI                                                                        |
| New Save Sea<br>Details Consump<br>Start Cycle Count<br>Machine<br>Bag Off Machi<br>Bag Off Machi<br>Bag Off Machi                                                                                                    | arch Delete Uni<br>otion Details Cyce<br>: Save Production Line<br>Production Line<br>Production Line<br>Production Line                                                                                                    | do Release<br>cle Count Prov<br>st Adjustments<br>Item No.<br>10002<br>10067<br>10148                                                                                                    | Start Pause<br>duction Details Speci<br>Layout • ? II<br>Description<br>WM ADE Premix •<br>Pinnacle Premix 5<br>WM ADE Premix •                                                                                                    | Close of the control of the control                                                                                                    | System Qty                                                                                                    | Counted Qty<br>0<br>0<br>0                                                                                 | Last Updated On<br>29-Jun-2015<br>29-Jun-2015<br>29-Jun-2015                                                                                | Last Up<br>SSIADI<br>SSIADI<br>SSIADI                                                    |
| New Save Sea<br>Details Consump<br>Start Cycle Count<br>Machine<br>Bag Off Machi<br>Bag Off Machi<br>Bag Off Machi                                                                                                    | arch Delete Un<br>otion Details Cyc<br>Sub Location<br>Production Line<br>Production Line<br>Production Line                                                                                                    | do Release<br>cle Count Prod<br>est Adjustments<br>Item No.<br>10002<br>10067<br>10148                                                                                                    | Start Pause<br>duction Details Speci<br>E Layout - V Fil<br>Description<br>WM ADE Premix<br>WM ADE Premix                                                                                                    | Close of the control of the control                                                                                                    | System Qty                                                                                                    | Counted Qty<br>0<br>0<br>0                                                                                 | Last Updated On<br>29-Jun-2015<br>29-Jun-2015<br>29-Jun-2015                                                                                | Last Up<br>SSIADI<br>SSIADI<br>SSIADI                                                    |
| New Save Sea<br>Details Consump<br>\$ Start Cycle Count<br>Machine<br>Bag Off Machi<br>Bag Off Machi<br>Bag Off Machi<br>Work Order Manage                                                                                                    | Arch Delete Univition Details Cyce<br>tion Details Cyce<br>Sub Location<br>Production Line<br>Production Line<br>Production Line<br>gement                                                                                                    | do Release<br>cle Count Proc<br>est Adjustments<br>Item No.<br>10002<br>10067<br>10148                                                                                                    | Start Pause<br>duction Details Speci<br>E Layout • $\ref{eq: species}$ Fil<br>Description<br>WM ADE Premix •<br>WM ADE Premix •                                                                                                    | Close order C<br>fication Yield<br>ter Records (F3)<br>Type<br>Finished Good<br>Inventory<br>Finished Good                                                                                                    | System Qty                                                                                                    | Counted Qty<br>0<br>0<br>0                                                                                 | Last Updated On<br>29-Jun-2015<br>29-Jun-2015<br>29-Jun-2015                                                                                | Last Up<br>SSIAD<br>SSIAD<br>SSIAD                                                       |
| New Save Sea<br>Details Consump<br>Start Cycle Count<br>Machine<br>Bag Off Machi<br>Bag Off Machi<br>Work Order Manage<br>Work Order Manage                                                                                                    | arch Delete Un<br>tion Details Cyc<br>Sub Location<br>Production Line<br>Production Line<br>gement                                                                                                    | do Release<br>cle Count Proc<br>est Adjustments<br>Item No.<br>10002<br>10067<br>10148                                                                                                    | Start Pause<br>duction Details Speci<br>Layout ● ♥ Fil<br>Description<br>WM ADE Premix<br>WM ADE Premix                                                                                                    | Close Urder C<br>Close Urder C<br>Fination Yield<br>ter Records (F3)<br>Type<br>Finished Good<br>Inventory<br>Finished Good                                                                                                    | System Qty                                                                                                    | Counted Qty<br>0<br>0<br>0                                                                                 | Last Updated On<br>29-Jun-2015<br>29-Jun-2015<br>29-Jun-2015                                                                                | Last Uj<br>SSIADI<br>SSIADI<br>SSIADI                                                    |
| New Save Sea<br>Details Consump<br>Start Cycle Count<br>Machine<br>Bag Off Machi<br>Bag Off Machi<br>Work Order Manage<br>New Save Sea                                                                                                    | arch Delete Un<br>tion Details Cyc<br>sub Location<br>Production Line<br>Production Line<br>Production Line<br>gement<br>Cyc<br>rch Delete Unc                                                                                                    | do Release<br>cle Count Prov<br>set Adjustments<br>Item No.<br>10002<br>10067<br>10148<br>No.<br>10148                                                                                                 | Start Pause<br>duction Details Speci<br>Layout - Premix<br>Pinnacle Premix<br>WM ADE Premix<br>WM ADE Premix<br>Start Pause                                                                                                    | Close Order                                                                                                    | System Qty                                                                                                    | Counted Qty<br>0<br>0<br>0                                                                                 | Last Updated On<br>29-Jun-2015<br>29-Jun-2015<br>29-Jun-2015                                                                                | Last U<br>SSIADI<br>SSIADI<br>SSIADI                                                     |
| New Save Sea<br>Details Consump<br>Start Cycle Count<br>Machine<br>Bag Off Machi<br>Bag Off Machi<br>Bag Off Machi<br>Work Order Manage<br>Work Order Manage<br>New Save Sea<br>Dataile Concernent                                                                                | arch Detete Un<br>tion Details Cyc<br>Sub Location<br>Production Line<br>Production Line<br>Production Line<br>gement<br>Cyc<br>Detete Unc                                                                                                    | do Release<br>cle Count Proc<br>sst Adjustments<br>Item No.<br>10002<br>10067<br>10148<br>Count Proc<br>sst Adjustments<br>Item No.<br>10002<br>10067<br>10148                                         | Start Pause<br>duction Details Speci<br>Layout - Premix<br>Pinnacle Premix<br>WM ADE Premix<br>WM ADE Premix<br>Start Pause<br>textion Datable Cover                                                                                                    | Close Urder C<br>fication Yield<br>ter Records (F3)<br>Type<br>Finished Good<br>Inventory<br>Finished Good                                                                                                    | System Qty                                                                                                    | Counted Qty<br>0<br>0<br>0                                                                                 | Last Updated On<br>29-Jun-2015<br>29-Jun-2015<br>29-Jun-2015                                                                                | Last U<br>SSIADI<br>SSIADI<br>SSIADI                                                     |
| New Save Sea<br>Details Consump<br>Start Cycle Count<br>Machine<br>Bag Off Machi<br>Bag Off Machi<br>Bag Off Machi<br>Work Order Manag<br>New Save Sea<br>Details Consumpt                                                                                                    | arch Delete Un<br>tion Details Cyv<br>Sub Location<br>Production Line<br>Production Line<br>Production Line<br>Production Line<br>Production Line<br>Cyv<br>Charles Cyv<br>Cyv<br>Cyv<br>Cyv<br>Cyv<br>Cyv<br>Cyv<br>Cyv                                                                                                    | do Release<br>cle Count Prov<br>est Adjustments<br>Item No.<br>10002<br>10067<br>10148<br>Release<br>de Count Prov<br>Release                                                                          | Start Pause<br>duction Details Speci<br>Layout ~ ? ?<br>Description<br>WM ADE Premix<br>Pinnacle Premix<br>WM ADE Premix<br>WM ADE Premix<br>Pause<br>Start Pause<br>Pause                                                                                                    | Close Trefer C<br>fication Yield<br>ter Records (F3)<br>Type<br>Finished Good<br>Inventory<br>Finished Good<br>Inventory<br>Finished Good                                                                                                    | System Qty                                                                                                    | Counted Qty<br>0<br>0<br>0                                                                                 | Last Updated On<br>29-Jun-2015<br>29-Jun-2015<br>29-Jun-2015                                                                                | Last U<br>SSIADI<br>SSIADI<br>SSIADI                                                     |
| New Save Sea<br>Details Consump<br>Start Cycle Count<br>Machine<br>Bag Off Machi<br>Bag Off Machi<br>Bag Off Machi<br>Work Order Manag<br>New Save Sea<br>Details Consumpl<br>Start Cycle Count                                                                                   | arch Delete Un<br>tion Details Cyv<br>Sub Location<br>Production Line<br>Production Line<br>Production Line<br>Production Line<br>Cyc<br>Cyc<br>Save Cyc<br>Save Cyc<br>Production Line                                                                                                    | do Release<br>cle Count Proc<br>set Adjustments<br>Item No.<br>10002<br>10067<br>10148<br>Release<br>de Count Proc<br>set Adjustments                                                                  | Start Pause<br>duction Details Speci<br>Layout • V III<br>Description<br>WM ADE Premix •<br>Pinnacle Premix •<br>WM ADE Premix •<br>WM ADE Premix •<br>Pinnacle Premix •<br>Pinnacle Premix •<br>Pinnacle Premix •<br>Pinnacle Premix •<br>WM ADE Premix •<br>Extent •<br>Pause<br>Start •<br>Pause<br>Pause<br>Pause                                             | Close Order<br>Finished Good<br>Inventory<br>Finished Good<br>Inventory<br>Finished Good<br>Close Order<br>Close Order<br>Clo                                                                                                    | System Qty                                                                                                    | Counted Qty<br>0<br>0<br>0                                                                                 | Last Updated On<br>29-Jun-2015<br>29-Jun-2015<br>29-Jun-2015                                                                                | Last Up<br>SSIAD<br>SSIAD<br>SSIAD                                                       |
| New Save Sea<br>Details Consump<br>Start Cycle Count<br>Machine<br>Bag Off Machi<br>Bag Off Machi<br>Work Order Manag<br>New Save Sea<br>Details Consumpl<br>Start Cycle Count<br>Machine                                                                                         | arch Delete Un<br>tion Details Cyc<br>Sub Location<br>Production Line<br>Production Line<br>Production Line<br>Production Line<br>Production Line<br>Production Line<br>Cyc<br>Sub Location<br>Sub Location                                                                                                    | do Release<br>cle Count Proc<br>st Adjustments<br>Item No.<br>10067<br>10148<br>Release<br>de Count Proc<br>st Adjustments<br>Item No.                                                                 | Start Pause<br>duction Details Speci<br>Layout • ♥ Fil<br>Description<br>WM ADE Premix •<br>WM ADE Premix •<br>WM ADE Premix •<br>WM ADE Premix •<br>Exact Premix •<br>Pause<br>Start Pause<br>Start Pause<br>Start Pause<br>Start Pause<br>Start Pause<br>Start Pause                                                                                            | Close Order<br>Finished Good<br>Inventory<br>Finished Good<br>Inventory<br>Finished Good<br>Close Order<br>Close Order<br>Clo                                                                                                    | System Qty                                                                                                    | Counted Qty<br>0<br>0<br>0                                                                                 | Last Updated On<br>29-Jun-2015<br>29-Jun-2015<br>29-Jun-2015                                                                                | Last Up<br>SSIAD<br>SSIAD<br>SSIAD                                                       |
| New Save Sea<br>Details Consump<br>Start Cycle Count<br>Machine<br>Bag Off Machi<br>Bag Off Machi<br>Bag Off Machi<br>Work Order Manage<br>Work Order Manage<br>New Save Sea<br>Details Consumpt<br>Start Cycle Count<br>Machine<br>Bag Off Machi                                 | arch Delete Un<br>tion Details Cyc<br>Sub Location<br>Production Line<br>Production Line<br>Production Line<br>Production Line<br>Cyc<br>Sub Location<br>Production Line<br>Production Line<br>Save Production<br>Sub Location<br>Production Line                                                                                                    | do Release<br>cle Count Proc<br>sst Adjustments<br>Item No.<br>10067<br>10148<br>Release<br>cle Count Proc<br>sst Adjustments<br>Item No.<br>10002                                                     | Start Pause<br>duction Details Speci<br>Layout - Pause<br>Description<br>WM ADE Premix<br>WM ADE Premix<br>Start Pause<br>duction Details Speci<br>Layout - Pause<br>Description<br>WM ADE Premix                                                                                                    | Close Order<br>Finished Good<br>Inventory<br>Finished Good<br>Close Order<br>Close Order<br>Clos | System Qty<br>System Qty<br>System Qty                                                                                                    | Counted Qty<br>0<br>0<br>0<br>0<br>0<br>0<br>0<br>0<br>0<br>0<br>0<br>0<br>0<br>0<br>0<br>0<br>0<br>0<br>0 | Last Updated On<br>29-Jun-2015<br>29-Jun-2015<br>29-Jun-2015<br>29-Jun-2015<br>Last Updated On<br>29-Jun-2015                               | Last Up<br>SSIADI<br>SSIADI<br>SSIADI<br>SSIADI<br>Last Up<br>SSIADI                     |
| New Save Sea<br>Details Consump<br>Start Cycle Count<br>Machine<br>Bag Off Machi<br>Bag Off Machi<br>Work Order Manag<br>Work Order Manag<br>New Save Sea<br>Details Consumpl<br>Start Cycle Count<br>Machine<br>Bag Off Machi<br>Bag Off Machi<br>Bag Off Machi                  | arch Delete Un<br>tion Details Cyc<br>Sub Location<br>Production Line<br>Production Line<br>Production Line<br>gement<br>Cyc Delete Un<br>tion Details Cyc<br>Sub Location<br>Production Line<br>Production Line                                                                                                    | do Release<br>cle Count Proc<br>est Adjustments<br>Item No.<br>10002<br>10067<br>10148<br>Count Proc<br>est Adjustments<br>Item No.<br>10002<br>10067<br>10002                                         | Start Pause<br>Start Pause<br>Start Pause<br>Start Premix<br>Pinnacle Premix<br>WM ADE Premix<br>WM ADE Premix<br>WM ADE Premix<br>Start Pause<br>start Pause<br>Start Pause<br>Start Pause<br>Start Pause<br>Start Pause                                                                                                    | Close Order C<br>Type<br>Finished Good<br>Close Order C<br>Close Order C<br>Close Order C<br>Close Order C<br>Close Order C<br>Close Order C<br>Close Order C<br>C<br>Close Order C<br>C<br>Close Order C<br>C<br>Close Order C<br>C<br>Close Order C<br>C<br>Close Order C<br>C<br>Close Order C<br>C<br>Close Order C<br>C<br>Close Order C<br>C<br>Close Order C<br>C<br>C<br>Close Order C<br>C<br>C<br>Close Order C<br>C<br>C<br>C<br>C<br>C<br>C<br>C<br>C<br>C<br>C<br>C<br>C<br>C<br>C<br>C<br>C<br>C<br>C                                                                                                    | System Qty<br>System Qty                                                                                                    | Counted Qty<br>0<br>0<br>0<br>0<br>0<br>0<br>0<br>0<br>0<br>0<br>0<br>0<br>0<br>0<br>0                     | Last Updated On<br>29-Jun-2015<br>29-Jun-2015<br>29-Jun-2015<br>29-Jun-2015<br>29-Jun-2015<br>Last Updated On<br>29-Jun-2015<br>29-Jun-2015 | Last Up<br>SSIADN<br>SSIADN<br>SSIADN<br>SSIADN<br>Last Up<br>SSIADN<br>SSIADN           |
| New Save Sea<br>Details Consump<br>\$ Start Cycle Count<br>  Machine<br>  Bag Off Machi<br>  Bag Off Machi<br>  Bag Off Machi<br>  Work Order Manag<br>                                                                                                    | arch Delete Un<br>tion Details Cyr<br>Sub Location<br>Production Line<br>Production Line<br>Production Line<br>Gement<br>Cyr<br>Cyr<br>Sub Location<br>Production Line<br>Production Line<br>Production Line<br>Production Line<br>Production Line<br>Production Line<br>Production Line<br>Production Line                                                                                                    | do Release<br>cle Count Proc<br>est Adjustments<br>Item No.<br>10002<br>10067<br>10148<br>Contemporaria<br>Release<br>de Count Proc<br>est Adjustments<br>Item No.<br>10002<br>10067<br>10148<br>10002 | Start Pause<br>duction Details Speci<br>Layout - Premix<br>Pinnacle Premix<br>WM ADE Premix<br>WM ADE Premix<br>WM ADE Premix<br>Start Pause<br>duction Details Speci<br>Layout - Premix<br>Description<br>WM ADE Premix<br>Pinnacle Premix<br>Pinnacle Premix<br>Pinnacle Premix<br>Pinnacle Premix<br>Pinnacle Premix<br>Pinnacle Premix                        | Close Order C<br>Finished Good<br>Inventory<br>Finished Good<br>Inventory<br>Finished Good<br>Close Order C<br>Close Order C<br>Finished Good<br>Finished Good<br>Finished Good<br>Type<br>Finished Good<br>Type<br>Finished Good<br>Inventory                                                                                                    | System Qty                                                                                                    | Counted Qty<br>0<br>0<br>0<br>0<br>0<br>0<br>0<br>0<br>0<br>0<br>0<br>0<br>0<br>0<br>0<br>0                | Last Updated On<br>29-Jun-2015<br>29-Jun-2015<br>29-Jun-2015<br>29-Jun-2015<br>29-Jun-2015<br>29-Jun-2015<br>29-Jun-2015<br>29-Jun-2015     | Last Up<br>SSIADN<br>SSIADN<br>SSIADN<br>SSIADN<br>Last Up<br>SSIADN<br>SSIADN<br>SSIADN |
| New Save Sea<br>Details Consump<br>Start Cycle Count<br>Machine<br>Bag Off Machi<br>Bag Off Machi<br>Work Order Manag<br>Work Order Manag<br>New Save Sea<br>Details Consumpl<br>Start Cycle Count<br>Machine<br>Bag Off Machi<br>Bag Off Machi<br>Bag Off Machi<br>Bag Off Machi | arch Delete Un<br>tion Details Cyr<br>Sub Location<br>Production Line<br>Production Line<br>Production Line<br>gement<br>Cyr<br>Cyr<br>Sub Location<br>Production Line<br>Production Line<br>Production Line<br>Production Line<br>Production Line<br>Production Line<br>Production Line                                                                                                    | do Release<br>de Count Proc<br>est Adjustments<br>Item No.<br>10002<br>10067<br>10148<br>do Release<br>de Count Proc<br>est Adjustments<br>Item No.<br>10002<br>10067<br>10148<br>10002<br>10067       | Start Pause<br>duction Details Speci<br>Layout • ♥ Fi<br>Description<br>WM ADE Premix •<br>WM ADE Premix •<br>WM ADE Premix •<br>Exart Pause<br>duction Details Speci<br>Layout • ♥ Fi<br>Description<br>WM ADE Premix •<br>Pinnacle Premix •<br>Finacle Premix •<br>Pinnacle Premix •<br>Pinnacle Premix •<br>Finacle Premix •<br>Pinnacle Premix •<br>Are you s | Close Order C<br>Finished Good<br>Inventory<br>Finished Good<br>Inventory<br>Finished Good<br>Close Order C<br>fication Yield<br>ter Records (F3)<br>Type<br>Finished Good<br>Inventory<br>Sure you want to C                                                                                                    | System Qty System Qty System System Qty System Qty System System System Qty System Syste | Counted Qty<br>0<br>0<br>0<br>0<br>0<br>0<br>0<br>0<br>0<br>0<br>0<br>0<br>0<br>0<br>0                     | Last Updated On<br>29-Jun-2015<br>29-Jun-2015<br>29-Jun-2015<br>29-Jun-2015<br>29-Jun-2015<br>29-Jun-2015<br>29-Jun-2015<br>29-Jun-2015     | Last Uj<br>SSIADI<br>SSIADI<br>SSIADI<br>SSIADI<br>SSIADI<br>SSIADI                      |

Click on Yes
 Work Order will be closed and removed from WO Management screen.